# **Delta UPS - Amplon Family**

RT Series, Single Phase

1/ 1.5/ 2/ 3 kVA

# Installation & Operation Quick Guide

# ENGLISH

# Product Introduction

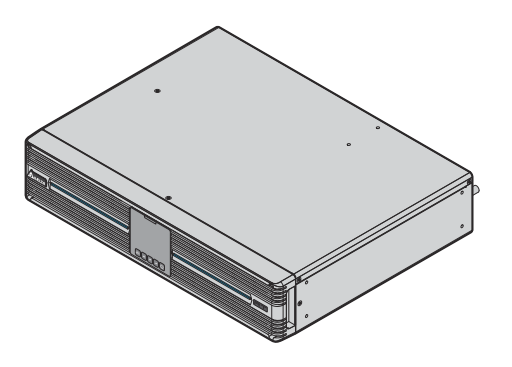

The RT series UPS, available in 1kVA, 1.5kVA, 2kVA and 3kVA, is an advanced on-line, singlephase and double-conversion Uninterruptible Power Supply (UPS) providing reliable and consistent sine-wave quality power to your equipment. It supports personal computers, networks, servers, telecommunication equipment and a variety of other facilities.

Each model has internal batteries and can connect to the Delta external battery pack (optional). The unit provides output power factor up to 0.9, produces greater electric power efficiency at less cost, and keeps your applications safe and running smoothly at all times. The nominal rating voltage of internal batteries is 24V (1kVA), 36V (1.5kVA), 48V (2kVA) and 72V (3kVA) respectively.

# **Important Safety Instructions**

### Caution

To reduce the risk of fire, only connect the UPS to a circuit with branch circuit overcurrent protection in accordance with the National Electrical Code, ANSI/ NFPA 70 and the Canadian Electrical Code, Part 1, C22.1.

The maximum current of the branch breaker is listed in the table below.

| Model           | Maximum current of branch breaker |
|-----------------|-----------------------------------|
| UPS102R1RT0B0B8 | 15A                               |
| UPS152R1RT0B0B8 | 20A                               |
| UPS202R1RT0B0B8 | 20A                               |
| UPS302R1RT0B0B8 | 30A                               |

### Placement & Installation Warnings

- 1. Install the UPS in a well-ventilated area, away from extreme temperatures, excess moisture, heat, dust, flammable gas or explosives
- 2. Leave adequate space at least 15cm in front and at rear of the UPS for proper ventilation. Also, leave necessary space to allow service personnel's access to the UPS for maintenance.
- 3. The UPS can be installed vertically (tower-mounting) or horizontally (rack-mounting) according to the user's desired arrangement. Please obey the following:
  - Do not mount the UPS with its front or rear panel facing down at any angle
  - Keep the UPS upright at all times and handle it with care
  - Do not stack the units.

www.deltapowersolutions.com

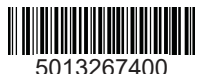

- Do not place any objects on the UPS, the Delta external battery pack(s) (optional) or any other accessory associated with the UPS.
- Install the UPS and the Delta external battery pack (optional) on a flat surface.
- Ensure the installation area can bear the weight of the UPS, the Delta external battery pack (optional), tower stands (optional) or the rack.
- For rack-mounting installation, do not let the rack become 'top heavy'. Install the heaviest equipment near the bottom of the rack. For weight information about the UPS and the Delta external battery pack(s) (optional), please refer to 10. Technical Specifications
- 4. To reduce the risk of electric shock, install the UPS in a temperature and humidity controlled indoor area free of conductive contaminants. Please refer to 10. Technical Specifications and the system block diagram below for correct installation.

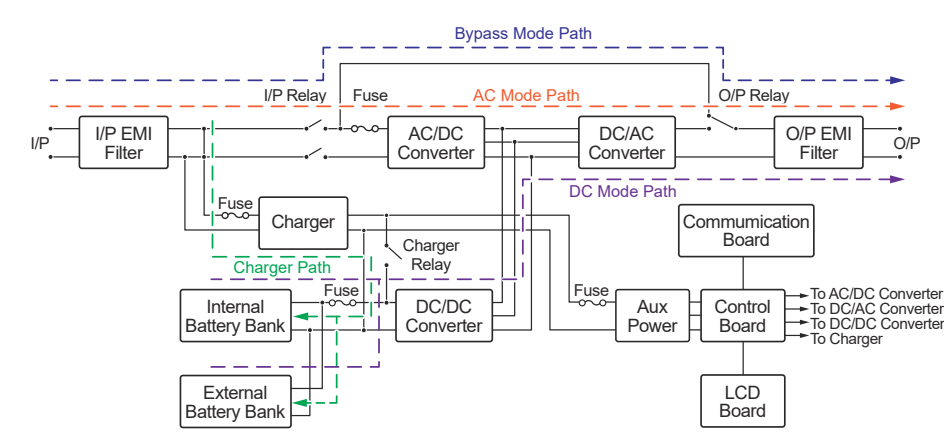

### General Warnings

- 1. Electrical shock hazard: even when the UPS is disconnected from the mains, hazardous voltage may still exist at the output receptacles of the UPS. Before maintenance, cut off the AC source and disconnect the UPS and the external battery pack. After that, follow the instruction about Internal Battery Replacement in the User Manual for Delta Amplon RT 1/ 1.5/ 2/ 3 kVA UPS to remove the internal batteries. Only after the above procedures are completed, can the further maintenance action be executed.
- 2. Even when all switches and/ or circuit breakers are open, dangerous voltage will be present within the unit.
- 3. Forbid opening or removing the cover of the UPS to avoid high voltage electric shock. There are no user-serviceable parts inside.
- 4. Maintenance service must be performed by qualified service personnel.
- 5. Any repairs or modifications by the user may result in out-of-warranty repair charges or unsafe electrical conditions.
- 6. Do not use extension cords to connect the UPS to an AC outlet.
- 7. Do not plug the UPS's input cord into its own output receptacles.

### • Usage Warnings

- 1. Before usage, you must unpack the UPS and allow it to adjust to room temperature (20°C~25°C) for at least two hours to avoid moisture condensing inside the UPS.
- 2. To ensure reliable operation of the UPS and to protect the UPS from overheating, the slits and openings in the UPS must not be blocked or covered.
- 3. The UPS will not be isolated from the mains even if it is off. To completely isolate the UPS from the mains, please disconnect the input power cord.
- 4. The unit supplies power from two sources, the mains and the batteries. The output receptacles may have voltage present even when the unit is unplugged. Unplugging the UPS puts it into battery mode and the batteries supply power to the connected loads.
- 5. Route all cords well so that nobody can stand on them or trip over them.
- 6. Ensure that no objects (e.g. rings, necklaces, paper clips, etc.) get inside the unit.
- 7. In an emergency, switch off the unit, disconnect it from the mains and contact the responsible customer service representative.
- 8. Do not connect any equipment that requires DC current.
- 9. Do not connect any equipment that may overload the UPS.
- 10. Do not connect or disconnect any cables during a thunderstorm.
- 11. The sum of current leakage from the UPS and its connected loads must not exceed 3.5 mA.

1/6

- 13. The UPS must be well grounded due to a possible risk of current leakage. The unit is equipped with a safety approved mains line and must be connected to an earthing-contact wall socket. If the wall socket does not have an earthing connection, please ground the UPS via the ground terminal located at the rear of the UPS. Please refer to (5) Rear Panel
- 14. Ensure that the sockets on the unit or the earthing-contact wall socket are freely accessible.
- 15. The RT series UPS is ONLY intended to be installed in an indoor temperature controlled environment that is free of conductive contaminants. This UPS series is not intended for use in a computer room as defined in the Standard for the Protection of Electronic Computer/ Data Processing equipment ANSI/ NFPA 75.

### • Battery Precautions

- 4. Voltage is always present on the battery terminals.
- 5. Even when discharged, a battery has the capacity to supply a high short circuit current, which, in addition to causing damage to the battery itself and to associated cables, may expose the operator to the risk of burns.
- is achieved.
- 8. Servicing of batteries and battery packs should be performed or supervised by gualified service personnel knowledgeable in batteries, battery packs and the required precautions.
- (BB), and HR9-12-T2 (BB)
- - arounded

# (3) Standard Compliance

- UL 1778, CAN/ CSA C22.2 NO 107.3-14
- CF
- IEC/ EN 62040-1+ A1
- EN 62040-2 Category C1
- - Energy Star

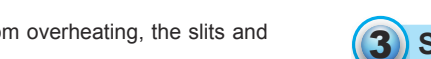

12. The UPS has a REPO (remote emergency power off) port located at the rear.

- 1. Do not open or mutilate the battery or batteries. The released electrolyte is harmful to the skin and eyes and may be toxic. If the electrolyte splashes into your eyes or onto your skin, immediately flush them out with water and seek immediate medical advice.
- 2. Do not dispose of the battery or batteries in a fire. The batteries may explode.
- 3. The risk of dangerous voltage is possible when the batteries or battery packs are still connected to the UPS even though the UPS is disconnected from the mains. Do not forget to disconnect the battery cable to completely cut off the battery source.
- 6. To ensure battery performance, idle batteries must be fully recharged every three months if the UPS needs to be stored for an extended period of time. Ensure that, every time after charging, the battery capacity percentage shown on the UPS's LCD is 100%
- 7. Since new batteries often do not provide full capacity after an initial charge, it may be necessary to carry out a number of discharge/ recharge cycles before optimum performance
- 9. Only use the same type and number of batteries from the supplier. Never use old, new and different Ah batteries at the same time. The types of batteries are HRC9-12 (BB), HR9-12
- 10. A battery can present a risk of electrical shock and high short-circuit current.
  - The following precautions should be observed when working on batteries:
  - Remove watches, rings, or other metal objects
  - Use tools with insulated handles.
  - Wear rubber gloves and boots.
  - Do not lay tools or metal parts on top of batteries.
  - Disconnect the charging source prior to connecting or disconnecting the battery terminals
  - Remove battery grounds during installation and maintenance to reduce likelihood of shock. Remove the connection from ground if any part of the battery is determined to be

• 1/ 1.5K: CISPR22 Class B/ FCC part 15 Class B • 2/ 3K: CISPR22 Class A/ FCC part 15 Class A

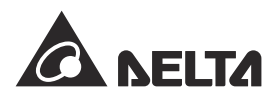

4 Packaging List

The UPS package contains the following items. Please check if any items are missing. If there is anything missing, please immediately contact the dealer.

## • UPS102/ 152/ 202/ 302R1RT0B0B8

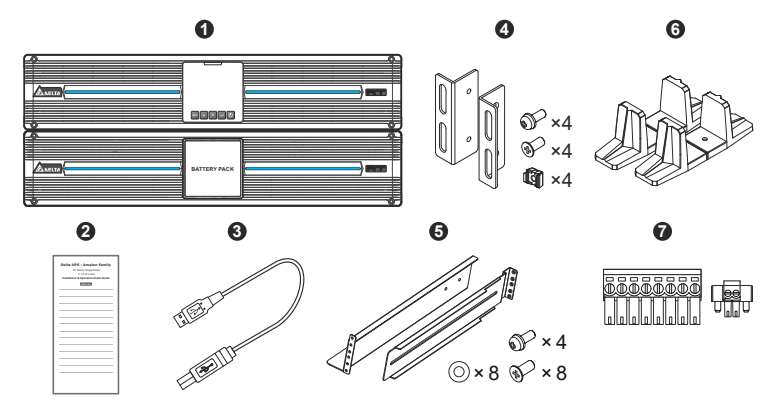

| No. | Item                                 | Q'ty  | 1kVA         | 1.5kVA       | 2kVA         | 3kVA         |
|-----|--------------------------------------|-------|--------------|--------------|--------------|--------------|
| 0   | UPS                                  | 1 PC  | $\checkmark$ | $\checkmark$ | <            | $\checkmark$ |
| 0   | Installation & Operation Quick Guide | 1 PC  | $\checkmark$ | $\checkmark$ | $\checkmark$ | $\checkmark$ |
| 3   | USB cable                            | 1 PC  | $\checkmark$ | $\checkmark$ | $\checkmark$ | $\checkmark$ |
| 4   | Bracket Ear                          | 1 SET | $\checkmark$ | <            | <            | $\checkmark$ |
| 6   | Rail Kit                             | 1 SET | $\checkmark$ | $\checkmark$ | $\checkmark$ | $\checkmark$ |
| 6   | Tower Stand                          | 1 SET | $\checkmark$ | $\checkmark$ | $\checkmark$ | $\checkmark$ |
| 0   | Terminal Kit                         | 1 SET | $\checkmark$ | $\checkmark$ | $\checkmark$ | $\checkmark$ |

# 5 Rear Panel

## • UPS102R1RT0B0B8

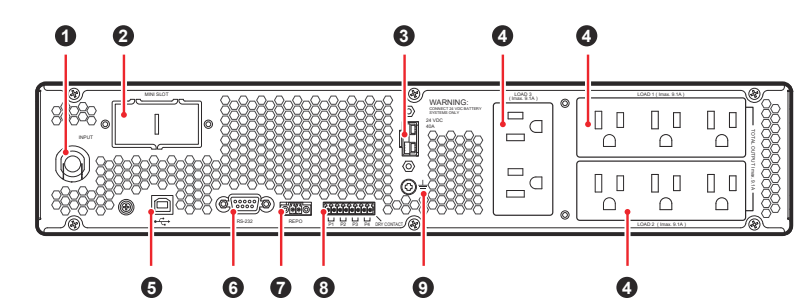

## • UPS152R1RT0B0B8

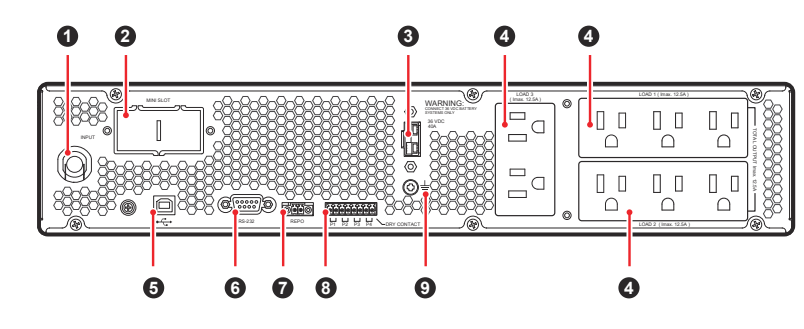

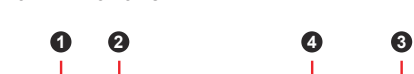

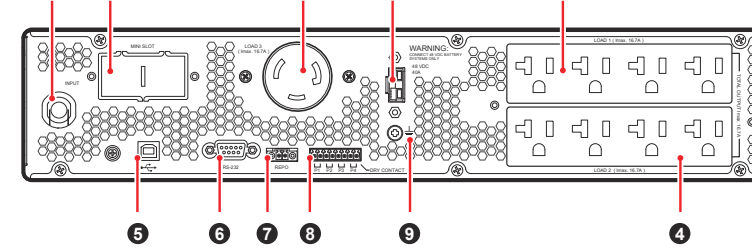

4

• UPS302R1RT0B0B8

• UPS202R1RT0B0B8

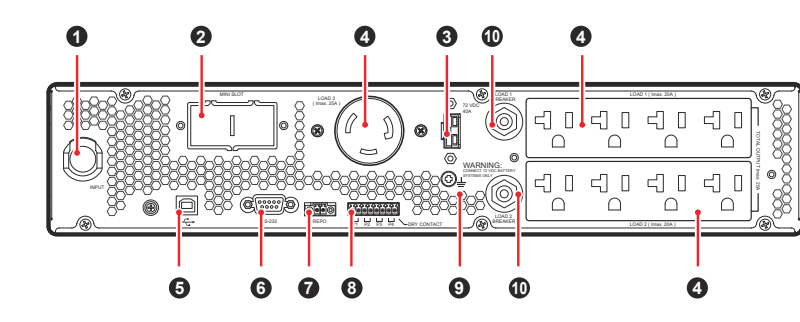

6 Operation Panel

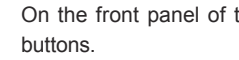

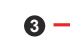

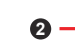

## 6.1 LED Indicators

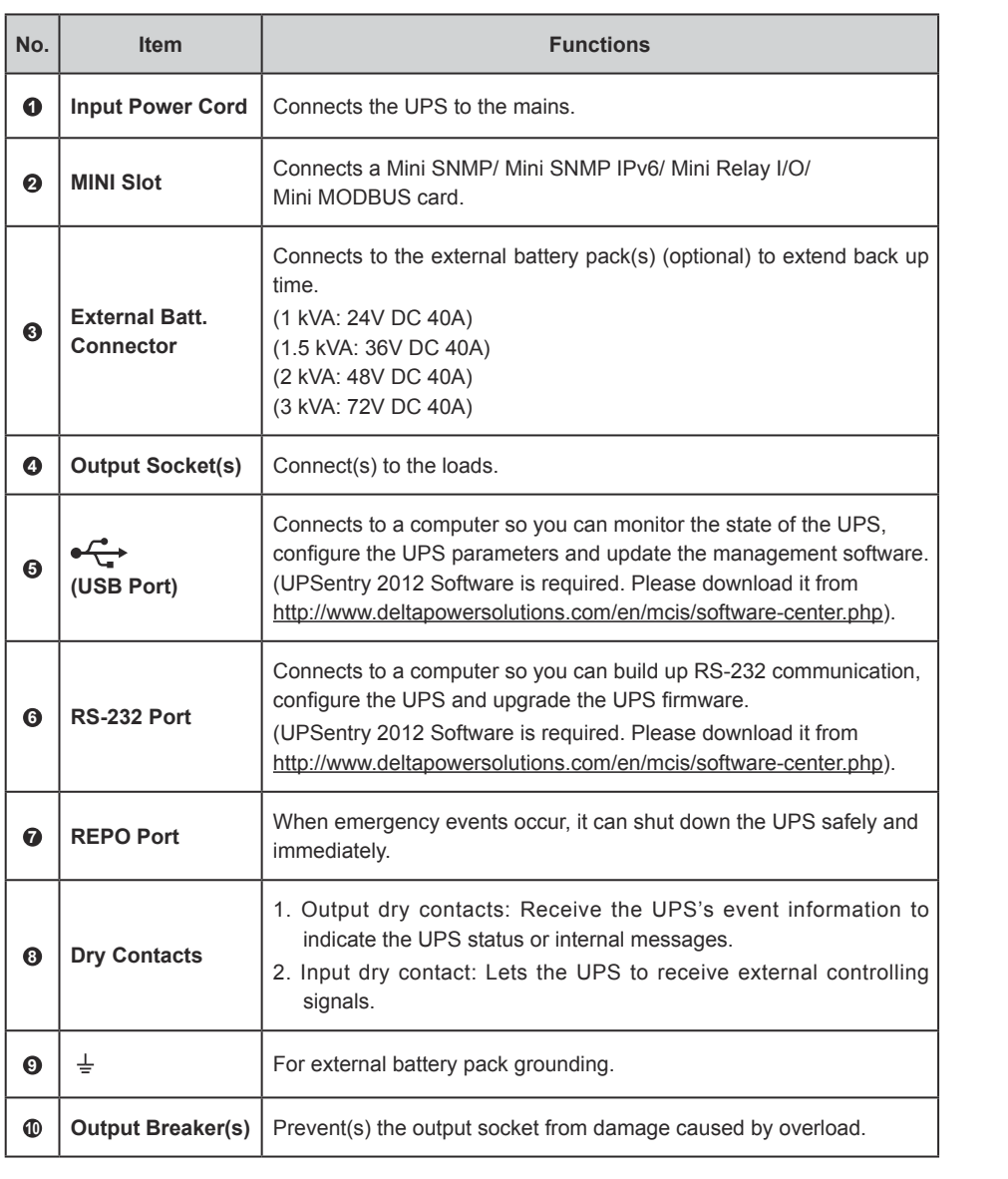

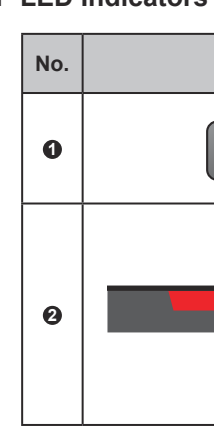

## 6.2 Multi-function Buttons

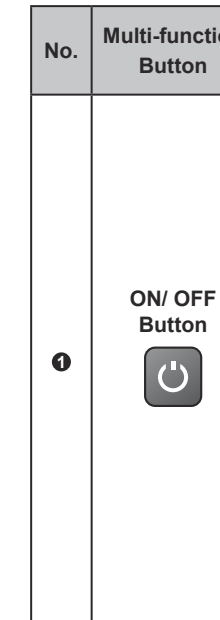

On the front panel of the UPS, you'll see two LED indicators, a LCD display, and multi-function

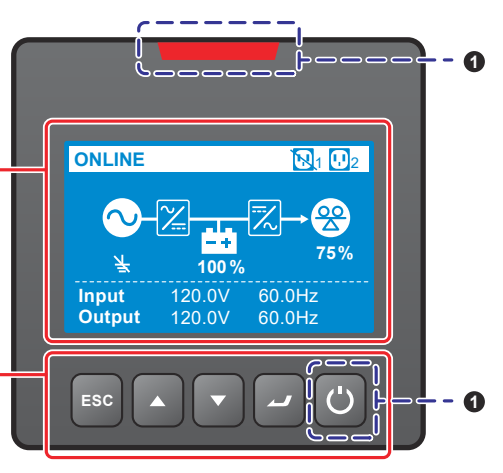

1 6.1 LED indicators 2 6.2 Multi-function Buttons 3 6.3 LCD Display

| LCD | Description                                                                                                    |
|-----|----------------------------------------------------------------------------------------------------|
| Ċ   | <ol> <li><b>ON</b>: The output is protected.</li> <li><b>OFF</b>: The output is not protected.</li> </ol>                                                                                                    |
|     | <ol> <li>ON: The UPS detects an internal fault or an environmental fault.</li> <li>OFF: The UPS is in normal state.</li> <li>Flashing: The UPS shows the warning message(s), Please check the corresponding warning message(s) in <a href="https://www.state.com">B</a> Troubleshooting</li> </ol> |

| on | Description                                                                                                    |
|----|----------------------------------------------------------------------------------------------------|
|    | <ul> <li>1. Turn-on</li> <li>In standby/ bypass mode, press and hold the button for 3 seconds, release it after you hear one beep and the UPS will run in on-line mode.</li> </ul>                                                                                                    |
|    | • Cold start: When there is no AC input, press and hold the button for 3 seconds, release it after you hear one beep and the UPS will run in battery mode.                                                                                                    |
|    | 2. Turn-off                                                                                                    |
|    | <ul> <li>In on-line mode, press and hold the button for 3 seconds,<br/>release it after you hear one beep and the inverter will be off<br/>and the UPS will transfer to run in standby/ bypass mode.<br/>The UPS will keep charging the batteries when the UPS is in<br/>standby/ bypass mode. To fully turn off the UPS, it is advised<br/>to disconnect the UPS from the AC power.</li> </ul> |
|    | <ul> <li>In battery mode, press and hold the button for 3 seconds, re-<br/>lease it after you hear one beep and the UPS will turn off its<br/>output.</li> </ul>                                                                                                    |

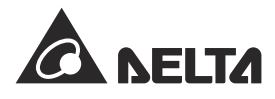

| No. | Multi-<br>function<br>Button | Description                                                                                                    |  |
|-----|------------------------------|----------------------------------------------------------------------------------------------------|--|
| 0   | Enter<br>Button              | <ol> <li>Entering into the setup mode         In the Main Screen (that shows the current operation mode), press the button for 0.1 second and the UPS will enter into the Main Menu (setup mode). Please refer to 6.2.1 &amp; 6.2.2     </li> <li>Selecting and confirming the parameter in setup mode         In setup mode, press the button to choose the parameter you want to change, then the parameter will flash, press the Scrolling up or the Scrolling down button to change the parameter and press this button again to confirm the change.     </li> </ol>                                                                                                    |  |
| 0   | Scrolling<br>UP Button       | <ol> <li>Scrolling Up/ Increasing Number         <ul> <li>In the Main Screen, press the button for 0.1 second and the UPS will directly enter into the Measurement Menu's level 3 (see Figure 6.2.1: Menu Tree), which contains related Output information.</li> <li>In setup up mode, this button is used to navigate the setting items. Press the button for 0.1 second to go to the previous setting item.</li> <li>The button is also used to navigate or set up the setting parameter. Press the button for 0.1 second to the previous display or to increase a number. If the button is pressed for more than 2 seconds, the number will be increased single digit every 0.2 second automatically until the button is released or the number has reached its highest value.</li> </ul> </li> <li>Reset LCD         <ul> <li>Press the Scrolling Up and the Scrolling Down buttons together for 3 seconds to reset the LCD display.</li> </ul> </li> </ol> |  |
| Ø   | Scrolling<br>Down<br>Button  | <ol> <li>Scrolling Down/ Decreasing Number         <ul> <li>In the Main Screen, press the button for 0.1 second and the UPS will directly enter into the Measurement Menu's level 3 (see Figure 6.2.1: Menu Tree), which contains related Output information.</li> <li>In setup-up mode, this button is used to navigate the setting items. Press the button for 0.1 second to go to the next setting parameters. Press the button for 0.1 second to the next display or to decrease a number. If the button is pressed for more than 2 seconds, the number will be decreased single digit every 0.2 second automatically until the button is released or the number has reached its lowest value.</li> </ul> </li> <li>Reset LCD         <ul> <li>Press the Scrolling Up and the Scrolling Down buttons together for 3 seconds to reset the LCD display.</li> </ul> </li> </ol>                                                                                |  |
| 6   | Escape<br>Button<br>ESC      | <ol> <li>Back to the Previous Menu Level         In setup mode, press the button for 0.1 second to go back to the previous menu level.     </li> <li>Fault Clear         When the UPS has a fault condition, press and hold the button for 3 seconds, release it after you hear one beep and the UPS will try to clear the fault condition.     </li> <li>NOTE:         When the UPS clears the fault condition, it means that the buzzer/ warning message has been turned off. To eliminate the fault detected, please refer to      </li> </ol>                                                                                                    |  |

#### NOTE: E

1. When the backlight of the LCD is off, you can press any button mentioned above for 0.1 second to wake up the LCD display and enable each button function.

2. For more information about the setup mode, please refer to 6.2.1 Main Menu & 6.2.2 Setup Mode.

## 6.2.1 Main Menu

Please note that only gualified service personnel can perform setup action. The Menu Tree shown below provides the overview of setup items. In the Main Screen that shows the current operation mode, press the button ( 💭 ) for 0.1 second to enter into the Main Menu. You can set up relevant items here.

The Measurement Menu displays the UPS's status readings, such as Output, Input. Bypass and Battery information.

The Control Menu provides commands for enabling specific UPS functions.

The Maintenance Menu lists commands for enabling UPS maintenance functions. It also provides event logs and UPS identification.

In Setting Menu, you can choose the set up items such as Output, Input, ECO Mode, On/ Off Settings, Battery, General, Outlet Control, Dry Contacts Setting, and Component Life Prediction to set up relevant settings. For more information, please refer to the table in 6.2.2 for each setup item's relevant default value and selectable value.

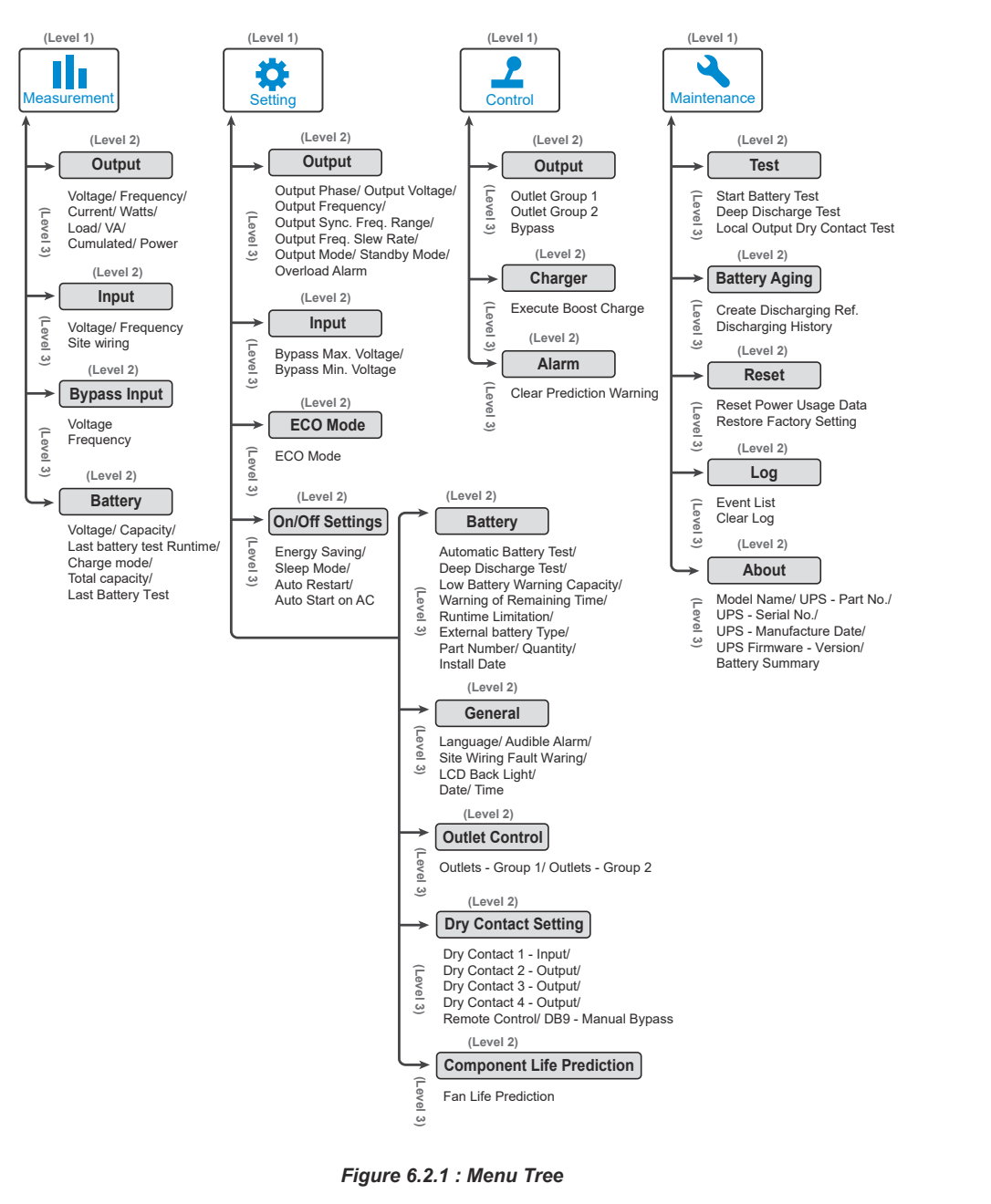

6.2.2 Setup Mode

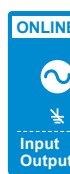

below.

Setting Menu

(Level 2)

Output

#### For setup procedures, please refer to the following:

| curre         | Main Me<br>(Showing<br>nt operation | nu<br>the<br>on mode) | Main        | Menu        |
|---------------|-------------------------------------|-----------------------|-------------|-------------|
|               |                                     | <b>№</b> 1 <b>№</b> 2 | Measurement | Setting     |
| iput<br>utput | 120.0V<br>120.0V                    | 60.0Hz<br>60.0Hz      | Control     | Maintenance |

 $|1\rangle$  In the Main Menu, select the item you want to configure, press the ENTER button  $\square$ for 0.1 second and the UPS will enter into the setup mode.

- 2 Press the button for 0.1 second or press the button for 0.1 second to navigate the setting items.
- **3** Press the button **a** for 0.1 second to choose the parameter you want to change, and the parameter will flash.
- 4 Press the button for 0.1 second or press the button for 0.1 second to increase or decrease the parameter value. If either of the buttons is pressed for over 2 seconds, the LCD will automatically switch between selectable values every 0.2 second until either of the buttons is released or the number has reached its highest or lowest value.
- **5** Press the button **t** to confirm your parameter setup or press the button **ESC** to go back to the previous status.
- 6 After that, press the button for 0.1 second or press the button for 0.1 second to move to the previous or the next setting item.
- $\left[ 7 \right]$  In setup mode, press the  $\left[ \text{ESC} \right]$  button and the LCD will exit from the setup mode.
- 8 In setup mode, if you don't press any button for more than 5 minutes, the LCD will exit from the setup mode and go back to the original display automatically.

Please refer to the Menu Tree in 6.2.1 for all setting options. With regards to the default values and selectable values of individual parameters in 'Setting Menu', please refer to the table

| Setup items<br>(Level 3)                          | Selectable value                                                                    | Default    |
|---------------------------------------------------|-------------------------------------------------------------------------------------|------------|
| Output Phase                                      | 1-phase                                                                             | 1-phase    |
| Output Voltage                                    | 100V, 110V, 115V, 120V                                                              | 120V       |
| Output<br>Frequency                               | Auto* <sup>1</sup> / Converter-50Hz* <sup>2</sup> /<br>Converter-60Hz* <sup>2</sup> | Auto       |
| Output Sync.<br>Freq. Range                       | ±0.5/ 1/ 3/ 5Hz                                                                     | ±3Hz       |
| Output Freq.<br>Slew Rate 0.5/ 1/ 2/ 3/ 4Hz/ sec. |                                                                                     | 1 Hz/ sec. |
| Output Mode Industrial/ IT                        |                                                                                     | IT         |
| Standby Mode                                      | No output/ Bypass output                                                            | No output  |
| Overload Alarm                                    | 30-105% (5% one step)                                                               | 105%       |

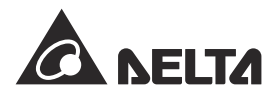

| Setting Menu<br>(Level 2) | Setup items<br>(Level 3)                | Selectable value                                                                                                    | Default |
|---------------------------|-----------------------------------------|----------------------------------------------------------------------------------------------------|---------|
| Bypass Max.<br>Voltage    |                                         | +10/ 15/ 20%                                                                                                    | +15%    |
| input                     | Bypass Min.<br>Voltage                  | -10/ 15/ 20/ 25/ 30/ 35/ 40%                                                                                                | -20%    |
|                           | ECO Mode                                | Disable / Enable                                                                                                    | Disable |
| ECO Mode                  | ECO Max.<br>Voltage                     | 5-15% (1% one step)                                                                                                    | +10%    |
|                           | ECO Min.<br>Voltage                     | 5-15% (1% one step)                                                                                                    | -10%    |
|                           | Energy Saving                           | Option 1 * <sup>3</sup> : Enable/ Disable<br>Option 2: 1-15 mins (one step:1 min)<br>Option 3: 100W-270W (one step:<br>10W) | Disable |
| On/Off<br>settings        | Sleep Mode                              | Option 1: Enable/ Disable<br>Option 2: 10-120 mins<br>(one step: 10 mins)                                                   | 10mins  |
|                           | Auto Restart                            | Enable/ Disable                                                                                                    | Enable  |
|                           | Auto Start on<br>AC                     | Enable/ Disable                                                                                                    | Disable |
|                           | Automatic<br>Battery Test               | No test/ Daily/ Weekly/ Biweekly/<br>Monthly                                                                                | No test |
|                           | Deep Discharge<br>Test                  | 20-90% (one step: 10%)                                                                                                    | 90%     |
|                           | Low Battery<br>Warning<br>Capacity      | 0-95% (one step: 5%)                                                                                                    | 10%     |
|                           | Warning of<br>Remaining Time            | 0-60mins (one step: 1 min)                                                                                                  | 2mins   |
|                           | Runtime<br>Limitation                   | Disable/ 1/ 2/ 3/<br>240 (one step: 1 min)                                                                                  | Disable |
| Battery                   | Internal<br>Charging<br>Current         | Not adjustable                                                                                                    |         |
|                           | External Battery<br>Type * <sup>4</sup> | Standard battery pack/<br>Customer own batt. pack                                                                           |         |
|                           | External Battery<br>Capacity            | Standard battery pack:<br>Part Number<br>Quantity<br>Customer own batt. pack:<br>Battery Voltage<br>Total Capacity          |         |
|                           | Install date                            | YYYY/MM/DD                                                                                                    |         |

| Setting Menu<br>(Level 2)       | Setup items<br>(Level 3)    | Selectable value                                                                    |                                                                 | Default       |
|---------------------------------|-----------------------------|-------------------------------------------------------------------------------------|-----------------------------------------------------------------|---------------|
|                                 | Language                    | English/ 繁體中文                                                                       |                                                                 | English       |
|                                 | Audible Alarm               | Enable/ Disable                                                                     | e                                                               | Enable        |
| General                         | Site Wiring<br>Fault Wiring | Enable/ Disable                                                                     |                                                                 | Enable        |
|                                 | LCD Back Light              | Always On/ Aut                                                                      | to Off                                                          | Auto of       |
|                                 | Date                        | YYYY/MM/DD                                                                          |                                                                 |               |
|                                 | Time                        | HH:MM:SS                                                                            |                                                                 |               |
|                                 | Outlets -                   | Output Reboot<br>Duration                                                           | Disable/ 5/ 6// 300<br>seconds<br>(one step: 1 sec)             | Disable       |
| Outlet                          | Group 1                     | Load Bank<br>Runtime<br>Limitation                                                  | Disable/ 1/ 2//<br>240mins (step: 1 min)                        | Disable       |
| Control                         | Outlets -                   | Output Reboot<br>Duration                                                           | Disable/ 5/ 6// 300<br>seconds<br>(one step: 1 sec)             | Disable       |
|                                 | Group 2                     | Load Bank<br>Runtime<br>Limitation                                                  | Disable/ 1/ 2//<br>240mins<br>(step: 1 min)                     | Disable       |
|                                 | Dry Contact 1 -<br>Input    | Option 1* <sup>5</sup> : Disa<br>Remote shutdow<br>On generator<br>Option 2: 0-9999 | ble/ ROO/ RPO (DC)/<br>wn/ Forced bypass/<br>s (step: 1 sec)    | ROO/ 10s      |
|                                 | Dry Contact 2 -<br>Output   |                                                                                     | / Low bat/ Bat fault/<br>K/ Load protected/<br>General alarm/   | On batt.      |
| Dry Contact                     | Dry Contact 3 -<br>Output   | Disable/ On bat<br>Bypass/ UPS O<br>Load powered/<br>Overload alarm                 | / Low bat/ Bat fault/<br>K/ Load protected/<br>General alarm/   | Low batt.     |
| coungo                          | Dry Contact 4 -<br>Output   | Disable/ On bat<br>Bypass/ UPS O<br>Load powered/<br>Overload alarm                 | / Low bat/Bat fault/<br>K/ Load protected/<br>General alarm/    | General alarm |
|                                 |                             | Option 1: REPC                                                                      | )/ ROO                                                          |               |
|                                 | Remote Control              | Option 2:<br>Normal open/<br>Normal close<br>(For REPO)                             | Option 2:<br>delay time 0-999 sec<br>(step: 1 sec)<br>(For ROO) | REPO/ NO      |
|                                 | DB9 - Manual<br>Bypass      | Il Enable/ Disable                                                                  |                                                                 | Disable       |
| Component<br>Life<br>Prediction | Fan Life<br>Prediction      | No/ Yes                                                                             |                                                                 | No            |

NOTE: E

- be changed.

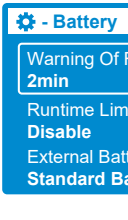

Capacity.

# 6.3 LCD Display

## 6.3.1 Icon/ Display Definition

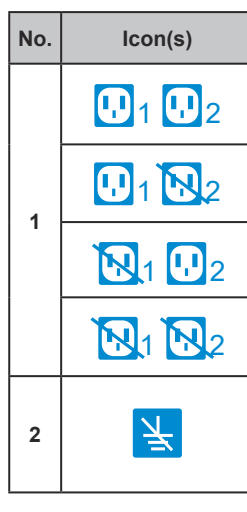

1. \*1 When the Output Frequency is set as Auto, the output frequency will vary according to the bypass frequency.

If the bypass frequency is ≥ 55Hz, the Free\_Run\_Frequency/ Cold\_Start\_ Frequency will be set as 60Hz.

If the bypass frequency is < 55Hz, the Free\_Run\_Frequency/ Cold\_Start\_ Frequency will be set as 50Hz.

2. When the Output Frequency is set as Auto and the Bypass Output under the Standby Mode item is set as Enable, the bypass output range will be the same as the Output Sync. Freq. Range.

3. \*<sup>2</sup> When the Output Frequency is set as Converter-50Hz/ Converter-60Hz, the UPS will enter into Frequency Conversion mode and the bypass output will become Disable.

4. \*<sup>3</sup> In Setting Menu, the sub item Option 1 under the item Energy Saving cannot

5. \*<sup>4</sup> When the External Battery Type is set as Standard battery pack, you need to configure the  $\ensuremath{\textbf{Part}}$   $\ensuremath{\textbf{Number}}$  and the  $\ensuremath{\textbf{Quantity}}$  of the standard battery pack(s).

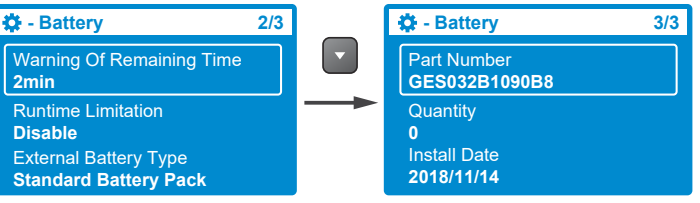

When the External Battery Type is set as Customer own batt. pack, the Part Number and Quantity will be changed accordingly to Battery Voltage and Total

6.  $^{\star 5}$  For detailed information about Option~1 in dry contact settings, please contact service personnel.

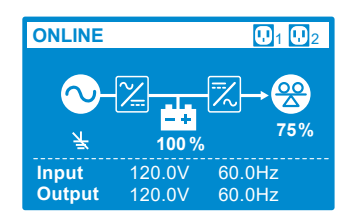

|                                                  |                                                                                            | Description                                                            |
|--------------------------------------------------|--------------------------------------------------------------------------------------------|------------------------------------------------------------------------|
|                                                  | Indicates the output                                                                       | There is output for the Load 1 and Load 2.                             |
| status for the connected<br>loads. When there is | There is output for the Load 1, but there is no output for the Load 2.                     |                                                                        |
|                                                  | light up. When there is no<br>output, the load's icon will<br>light up with a backslash.   | There is no output for the Load 1, but there is output for the Load 2. |
|                                                  |                                                                                            | There is no output for either the Load 1 or the Load 2.                |
|                                                  | Indicates the Site Wiring Fa<br>ON: There is Site Wiring Fa<br>OFF: There is no Site Wirin | ult status.<br>ult.<br>g Fault.                                        |

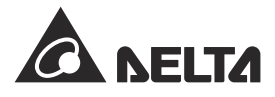

| No. | lcon(s)                                     | Description                                                                                                    |  |
|-----|---------------------------------------------|----------------------------------------------------------------------------------------------------|--|
|     | <b>100 %</b>                                | Indicates the battery capacity level (%).                                                                                                    |  |
| 3   | <b>**</b><br>0%                             | When there is no battery pack connected to the UPS, this icon will flash.                                                                     |  |
|     |                                             | Indicates that battery is bad and needs replacement.                                                                                          |  |
| 4   | <b>25</b> %                                 | Indicates the load level (%).                                                                                                    |  |
|     | Input 120.0V 60.0Hz<br>Output 120.0V 60.0Hz | When the UPS runs normally, this display will show the input/<br>output voltage and frequency.                                                |  |
| 5   | ▲ 0x1003<br>↓ 5 seconds                     | When the UPS has abnormalities or is at fault condition, this display will show an error code and its corresponding fault or warning message. |  |
|     | ▲ Battery disconnected                      | <b>NOTE:</b> The error code and the fault/ warning message will appear alternatively for every 5 seconds.                                     |  |
| 6   | ×                                           | Indicates that the buzzer is muted.                                                                                                    |  |

# 6.3.2 Operation Mode Diagram Definition

| No. | Diagram                                                                                                    | Description                                                                                                    |  |
|-----|----------------------------------------------------------------------------------------------------|----------------------------------------------------------------------------------------------------|--|
| 1   | ONLINE         01 0₂           Imput<br>Output         120.0V         60.0Hz                                                                                                    | Indicates ONLINE mode.                                                                                                    |  |
| 2   | ECO<br>100%<br>100%<br>100%<br>100%<br>120.0V<br>60.0Hz<br>120.0V<br>60.0Hz                                                                                                    | Indicates ECO mode.<br>NOTE: In ECO mode, the diagram's power flow will<br>change according to the UPS input voltage and fre-<br>quency. However, the ECO icon reco shown on<br>the upper-left corner will not change even if the UPS<br>transfers to online mode or battery mode.                                 |  |
| 3   | BATTERY<br>Runtime<br>168<br>min<br>▲ 0X0100<br>↓ 5 seconds<br>▲ Mains Input Volt Out Range                                                                                                  | Indicates <b>BATTERY</b> mode.<br><b>NOTE</b> : The error code and the fault/ warning mes-<br>sage will appear alternatively for every 5 seconds.                                                                                                    |  |
| 4   | BYPASS 01 02<br>                                                                                                    | Indicates BYPASS mode.                                                                                                    |  |
| 5   | Freq. Conv.         Image: Conv.           Image: Conv.         Image: Conv.           100%         75%           Image: Conv.         50.0Hz           Output         120.0V         50.0Hz | Indicates Frequency Conversion mode.<br>NOTE: In Frequency Conversion mode, the diagram's<br>power flow will change according to the UPS input<br>voltage and frequency. However, the Freq. Conv.<br>icon Freq. Conv. shown on the upper-left corner will not<br>change even if the UPS transfers to battery mode. |  |

| No. | lcon(s)                                                                                                    | Description                                         | Error Code | Me                  |
|-----|----------------------------------------------------------------------------------------------------|-----------------------------------------------------|------------|---------------------|
| 6   |                                                                                                    | Indicates AC standby mode.                          | 0X8241     | DC Bus (<br>Shutdow |
|     | Input 120.0V 60.0Hz<br>Output 000.0V 00.0Hz                                                                                                    |                                                     | 0X82A1     | DC Bus U<br>Shutdow |
| 7   |                                                                                                    |                                                     | 0X82C1     | DC Bus I<br>Shutdow |
|     | Indicates DC standby mode.      Indicates DC standby mode.      NOTE: The error code and the fault/ warning mes-     sage will appear alternatively for even 5 seconds | 0x1200                                              | INV Volt   |                     |
|     | 5 seconds     Mains Input Volt Out Range                                                                                                    | Saye will appear alternatively for every 5 seconds. | 0x1101     | Output O<br>Shutdow |

# Turn-on/ Turn-off Procedures

| Turn-on Procedures                                                                                                    |                                                                                                    |                                                                                                    | Turn-off Procedures                                                                                                    |  |
|----------------------------------------------------------------------------------------------------|----------------------------------------------------------------------------------------------------|----------------------------------------------------------------------------------------------------|----------------------------------------------------------------------------------------------------|--|
| <ul> <li>Start-up w</li> </ul>                                                                                                    | ith AC Input:                                                                                                    |                                                                                                    |                                                                                                    |  |
| If you don<br>UPS:<br>1. Verify if<br>socket.<br>2. Plug the<br>3. Press ar<br>after you<br>4. The UPS<br>ON-LINE<br>If you com<br>1. Verify if<br>socket.<br>2. Check th<br>and ensu<br>3. Connect<br>4. Plug the<br>5. Press ar<br>after you<br>6. The UPS<br>ON-LINE<br>• Start-up w<br>1. When th<br>2. Just pre<br>button a<br>diagnosi | <b>'t connect the Delta e the UPS's input cord n UPS's input cord into t that one beep. S performs self-diagnos mode. nect the Delta externa the UPS's input cord n the UPS's input cord n the UPS's input cord n the UPS's input cord n the UPS's input cord n the UPS's input cord n the UPS's input cord n the UPS's input cord n the UPS's input cord n n the Delta external batting is correct the Delta external batting is correct </b> | xternal battery pack(s) to the<br>neets with N, L & G of the wall<br>he wall socket.<br>In for 3 seconds and release it<br>is and then the UPS will run in<br><b>I battery pack(s) to the UPS:</b><br>neets with N, L & G of the wall<br>e Delta external battery pack(s)<br>t.<br>ery pack(s) to the UPS.<br>he wall socket.<br>In for 3 seconds and release it<br>sis and then the UPS will run in<br>s)<br>t, you can still turn on the UPS.<br>or 3 seconds and release the<br>ep. The UPS performs self-<br>it run in Battery mode. | <ol> <li>Make sure all loads<br/>connected to the UPS<br/>have been completely<br/>shut down.</li> <li>Press and hold the<br/>button for 3 seconds,<br/>and release it after you<br/>hear one beep.</li> <li>Disconnect the UPS<br/>from the AC power.</li> <li>If you connect the<br/>external battery pack(s)<br/>to the UPS, disconnect<br/>the UPS from the<br/>external battery pack(s).</li> </ol> |  |
| NOTE : F<br>to the Us<br>Troub<br>When you see<br>Error Code                                                                                                    | For more information at<br>ser Manual for Delta A<br>Dieshooting<br>the following problems<br>Meaning                                                                                                    | bout the connections of the externa<br>mplon RT 1/ 1.5/ 2/ 3 kVA UPS.<br>s occur, please follow the solutions<br>Possible Cause                                                                                                    | al battery pack(s). Please refe<br>shown below.                                                                                                    |  |
|                                                                                                    | DC Bus Over                                                                                                    | 1. Output has capacitive load or                                                                                                    | 1. Remove the capacitive<br>or inductive loads.                                                                                                    |  |

inductive load.

2. The UPS has an internal fault.

0X8221

Shutdown - Positive

0xA000

0X2402

0X2402

0x1003

No.

2

3

4

6

2. Please contact service

personnel.

| Meaning                             | Possible Cause                                                                                                    | Solution                                                                                                    |
|-------------------------------------|----------------------------------------------------------------------------------------------------|----------------------------------------------------------------------------------------------------|
| DC Bus Over<br>Shutdown - Negative  | <ol> <li>Output has capacitive<br/>load or inductive load.</li> <li>The UPS has an internal<br/>fault.</li> </ol>                                    | <ol> <li>Remove the capacitive<br/>or inductive loads.</li> <li>Please contact service<br/>personnel.</li> </ol>                                     |
| DC Bus Under<br>Shutdown - Positive | The UPS has an internal fault.                                                                                                    | Please contact service personnel.                                                                                                    |
| DC Bus Under<br>Shutdown - Negative | The UPS has an internal fault.                                                                                                    | Please contact service personnel.                                                                                                    |
| INV Volt Abnormal                   | The UPS has an internal fault.                                                                                                    | Please contact service personnel.                                                                                                    |
| Output Overload<br>Shutdown         | The UPS is overloaded.                                                                                                    | Check the power<br>consumption of the<br>load, and remove the<br>unnecessary loads.                                                                  |
| Charger Fault                       | The UPS has an internal fault.                                                                                                    | Please contact service personnel.                                                                                                    |
| INV IGBT Over<br>Heat Shutdown      | <ol> <li>The vents are blocked.</li> <li>The UPS has an internal fault.</li> </ol>                                                                   | <ol> <li>Check whether the<br/>vents are blocked.</li> <li>Contact service<br/>personnel.</li> </ol>                                                 |
| PFC Over Heat<br>Shutdown           | <ol> <li>The vents are blocked.</li> <li>The UPS has an internal fault.</li> </ol>                                                                   | <ol> <li>Check whether the<br/>vents are blocked.</li> <li>Contact service<br/>personnel.</li> </ol>                                                 |
| Battery Disconnected                | <ol> <li>The UPS is not properly<br/>connected to the external<br/>battery pack(s).</li> <li>The battery/ batteries is<br/>(are) damaged.</li> </ol> | <ol> <li>Check whether the UPS<br/>is properly connected<br/>to the external battery<br/>pack(s).</li> <li>Contact service<br/>personnel.</li> </ol> |

**NOTE**: If all possible causes are eliminated but the alarm still appears, please contact your local dealer or customer service.

# (9) Optional Accessories

| No. | Item                                 | Function                                                                                                    |
|-----|--------------------------------------|----------------------------------------------------------------------------------------------------|
| 1   | Dust Filter(s)                       | Prevent(s) dust from entering into the UPS to ensure UPS reliability and to prolong product life.                                                       |
| 2   | Hot-swappable Mini SNMP<br>IPv6 Card | Monitors and controls the status of the UPS via a network system.                                                                                       |
| 3   | Hot-swappable Mini Relay<br>I/O Card | Increases the quantity of dry contacts.                                                                                                    |
| 4   | Hot-swappable Mini<br>MODBUS Card    | Lets the UPS have MODBUS communication function.                                                                                                    |
| 5   | External Battery Pack                | Provides external batteries to let the UPS continue supplying power to its connected loads when a power outage occurs.                                  |
| 6   | External Maintenance Bypass<br>Box   | Lets the connected critical loads continue to be powered<br>by the input power during UPS maintenance or during the<br>unlikely event of a UPS failure. |

NOTE: For more details, please contact your local dealer or customer service.

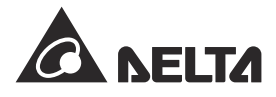

| Model          |                     | RT-1K                                                                                                    | RT-1.5K                                                                                                    | RT-2K                                                                                                    | RT-3K                                                                                                    |  |
|----------------|---------------------|----------------------------------------------------------------------------------------------------|----------------------------------------------------------------------------------------------------|----------------------------------------------------------------------------------------------------|----------------------------------------------------------------------------------------------------|--|
| Power Rating*1 |                     | 1kVA/0.9kW                                                                                                    | 1.5kVA/1.35kW                                                                                                    | 2kVA/1.8kW                                                                                                    | 3kVA/2.7kW                                                                                                    |  |
| Waveform       |                     | Pure Sine Wave                                                                                                    |                                                                                                    |                                                                                                    |                                                                                                    |  |
|                | Nominal Voltage     | 100/110/115/120 Vac                                                                                                    |                                                                                                    |                                                                                                    |                                                                                                    |  |
|                | Voltage Range       | 1. 110/115/120 Vac: 100~150 Vac (full load) & 55~100 Vac (50%~100% linear load)<br>2. 100Vac: 90~150 Vac (full load) & 55~90 Vac (50%~100% linear load) |                                                                                                    |                                                                                                    |                                                                                                    |  |
| Input          | Frequency           | 40 ~ 70 Hz                                                                                                    |                                                                                                    |                                                                                                    |                                                                                                    |  |
|                | Power Factor        | > 0.99 (full load)                                                                                                    |                                                                                                    |                                                                                                    |                                                                                                    |  |
|                | iTHD                | < 5%                                                                                                    |                                                                                                    |                                                                                                    |                                                                                                    |  |
|                | Power Factor        | 0.9                                                                                                    |                                                                                                    |                                                                                                    |                                                                                                    |  |
|                | Voltage             | 100/110/115/120 Vac                                                                                                    |                                                                                                    |                                                                                                    |                                                                                                    |  |
|                | Voltage Regulation  | ± 1% (linear load)                                                                                                    |                                                                                                    |                                                                                                    |                                                                                                    |  |
|                | Frequency           | 50/60 Hz (± 0.05 Hz)                                                                                                    |                                                                                                    |                                                                                                    |                                                                                                    |  |
|                | vTHD                | < 3% (linear load); < 4% (non-linear load)                                                                                                    |                                                                                                    |                                                                                                    |                                                                                                    |  |
|                | Overload Capability | $ \leq 105\%: \text{ Continuous} > 105\% \sim \leq 125\%: 2 \text{ minutes} > 125\% \sim \leq 150\%: 30 \text{ seconds} > 150\%: 500 \text{ msec} $     |                                                                                                    |                                                                                                    |                                                                                                    |  |
| Output         | Cress Factor        | 3:1                                                                                                    |                                                                                                    |                                                                                                    |                                                                                                    |  |
|                | Connection          | Load bank 1<br>(relay controlled):<br>5-15R x 3<br>Load bank 2<br>(relay controlled):<br>5-15R x 3<br>Load bank 3:<br>5-15R x 2                         | Load bank 1<br>(relay controlled):<br>5-15R x 3<br>Load bank 2<br>(relay controlled):<br>5-15R x 3<br>Load bank 3:<br>5-15R x 2 | Load bank 1<br>(relay controlled):<br>5-15/20R x 4<br>Load bank 2<br>(relay controlled):<br>5-15/20R x 4<br>Load bank 3:<br>L5-20R x 1 | Load bank 1<br>(relay controlled):<br>5-15/20R x 4 with<br>20A 120 Vac 1P<br>branch breaker<br>Load bank 2<br>(relay controlled):<br>5-15/20R x 4 with<br>20A 120 Vac 1P<br>branch breaker<br>Load bank 3:<br>L5-30R x 1 |  |
|                | Online Mode         | 91.5%                                                                                                    | 92.5%                                                                                                    | 93%                                                                                                    | 93%                                                                                                    |  |
| Emiciency      | ECO Mode            | 98%                                                                                                    | 98.5%                                                                                                    | 98.5%                                                                                                    | 98.5%                                                                                                    |  |

| Model                    |                                | RT-1K                                                                           | RT-1.5K                                         | RT-2K                                           | RT-3K                                           |  |
|--------------------------|--------------------------------|---------------------------------------------------------------------------------|-------------------------------------------------|-------------------------------------------------|-------------------------------------------------|--|
|                          | Battery Voltage                | 24 Vdc                                                                          | 36 Vdc                                          | 48 Vdc                                          | 72 Vdc                                          |  |
|                          | Battery Type                   | 12V/9 Ah Sealed lead-acid battery                                               |                                                 |                                                 |                                                 |  |
| Battery &<br>Charger     | Backup Time<br>(100%/75% load) | 4/6.5 minutes                                                                   |                                                 |                                                 |                                                 |  |
|                          | Charge Current                 | 1A                                                                              |                                                 |                                                 |                                                 |  |
|                          | Recharge Time                  | 3 hours to 90%                                                                  |                                                 |                                                 |                                                 |  |
| Audible Noise*3          |                                | < 40 dB                                                                         | < 40 dB                                         | < 45 dB                                         | < 45 dB                                         |  |
| Display                  |                                | Graphical and multi-lingual LCD                                                 |                                                 |                                                 |                                                 |  |
| Communication Interfaces |                                | Mini Slot x 1, RS-232 Port x 1, USB Port x 1,<br>REPO/ ROO x 1, Dry Contact x 4 |                                                 |                                                 |                                                 |  |
| Physical                 | Dimensions<br>(W × D × H )     | 440 x 335 x 88.2 mm<br>(17.3 x 13.2 x 3.5 inch)                                 | 440 x 430 x 88.2 mm<br>(17.3 x 16.9 x 3.5 inch) | 440 x 430 x 88.2 mm<br>(17.3 x 16.9 x 3.5 inch) | 440 x 565 x 88.2 mm<br>(17.3 x 22.2 x 3.5 inch) |  |
|                          | Weight                         | 12.4 kg (27.3 lb)                                                               | 17.7 kg (39.0 lb)                               | 20.8 kg (45.9 lb)                               | 30 kg (66.1 lb)                                 |  |
|                          | Operating Altitude             | 0 ~ 3000m (0 ~ 10000 ft);<br>0 ~ 1000m (0 ~ 3300 ft) (without derating)         |                                                 |                                                 |                                                 |  |
| Environment              | Operating<br>Temperature       | 0 ~ 40°C (32 ~ 104°F)* <sup>4</sup>                                             |                                                 |                                                 |                                                 |  |
|                          | Relative Humidity              |                                                                                 | 0 ~ 95% RH (no                                  | on-condensing)                                  |                                                 |  |

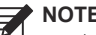

NOTE: 1. \*<sup>1</sup> To comply with UL, the UPS capacity will be de-rated at 100/110/115 Vac due to power cord's current limitation.

3. \*<sup>3</sup> At typical environment temperature  $\leq$  30°C.

4. \*<sup>4</sup> When the operating temperature is at 40 ~ 50°C (104 ~ 122°F), the UPS will be de-rated to 80% of its capacity.

5. Refer to the rating label for the safety rating.

6. All specifications are subject to change without prior notification.

Copyright © 2018 by Delta Electronics Inc. All rights reserved. Changes may be made periodically to the information in this Quick Guide without obligation to notify any person of such revision or changes.

No. 501326740001 Version : V 0.1 Release Date : 2018\_11\_26

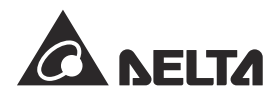